# Implementasi Surat Digital Dengan *Signature Electronic* Studi Kasus Kantor Wali Kota Lhokseumawe

Jamalul Insan<sup>1</sup>, Salahuddin<sup>2\*</sup>, Muhammad Arhami<sup>3</sup>

<sup>1,2,3</sup> Jurusan Teknologi Informasi dan Komputer Politeknik Negeri Lhokseumawe Jln. B.Aceh Medan Km.280 Buketrata 24301 INDONESIA

> <sup>1</sup>jamalulinsan05@gmail.com <sup>2\*</sup>salahuddintik@pnl.ac.id

<sup>3</sup>muhammad.arhami@pnl.ac.id

Abstrak – Surat menjadi sebuah kebutuhan untuk melakukan kegiatan administrasi maupun komunikasi antar bagian ataupun antar organisasi.kantor walikota Lhokseumawe merupakan pusat pemerintahan dalam dari kota Lhokseumawe. Kantor walikota Lhokseumawe untuk melakukan kegiatan administrasi menggunakan surat sebagai penghubung informasi.Surat biasanya membutuhkannya penandatangan surat agar dapat disalurkan kembali ke antar bagian. Namun dalam proses penandatangan surat terkadang pihak yang berwenang tidak berada di tempat, dampaknya ialah terhambat dalam penyampaian informasi antar bagian.kondisi saat ini tanda tangan dapat dilakukan dengan menggunakan *Signature Electronic* yang dapat memudahkan dalam penandatangan surat. *Signature Electronic* merupakan tanda tangan yang mudah untuk di implementasikan ke dalam sistem. penelitian pengujian sistem dilakukan menggunakan metode *blackbox*. Berdasarkan hasil pengujian menggunakan metode *blackbox* terhadap proses sistem, semua fungsi berjalan sesuai dengan yang di harapkan.

Kata Kunci - Surat Digital, Signature Electronic, Blackbox

*Abstract* – Letters are a necessity to carry out administrative activities as well as communication between divisions or between organizations. The mayor's office of Lhokseumawe is the inner government center of the city of Lhokseumawe. The Lhokseumawe mayor's office to carry out administrative activities using a letter as a link for information. Letters usually require a letter signing so that they can be distributed back to between departments. However, in the process of signing the letter, sometimes the authorized party is not present, the impact is that it is hampered in the delivery of information between the divisions. In the current condition, the signature can be done using an Electronic Signature which can make it easier to sign the letter. Electronic Signature is a signature that is easy to implement into the system. system testing research was carried out using the blackbox method. Based on the results of testing using the blackbox method for system processes, all functions are running as expected.

Keywords . - Digital Mail, Signature Electronic, Blackbox

#### I. PENDAHULUAN

Kantor wali kota Lhokseumawe merupakan pusat dalam mengurus administrasi di kota Lhokseumawe, dan tidak lepas pula dengan namanya surat menyurat. surat sudah menjadi kebutuhan sehari - hari dalam menyampaikan pendapat, sanggahan himbauan atau informasi secara tertulis dari satu pihak ke pihak lainnya, di antaranya surat juga disebutkan sebagai lembaran yang berisikan informasi atau pesan tertulis vang dikirim dari satu pihak ke pihak lainnya [1]. Surat yang digunakan sebagai alat komunikasi secara resmi, biasanya membutuhkan sebuah tanda tangan oleh pihak yang berwenang. Tanda tangan adalah sebagai suatu susunan (huruf) tanda berupa tulisan dari yang menandatangani, yang mana orang yang membuat pernyataan/keterangan tersebut dapat di individualisasikan[2]. Tujuan melakukan tanda tangan di dalam surat, Sebagai bukti (evidence) Suatu tanda tangan mengidentifikasikan penandatanganan dokumen yang di tandatanganinya. Pada saat penandatanganan membubuhkan tanda tangan dengan bentuk yang khusus, tulisan tersebut mempunyai hubungan akan (attribute) dengan

penandatanganan[3]. namun dalam kondisi saat ini dalam pertanda tangan surat menyurat oleh pihak berwenang terkadang pihak tersebut sedang tidak berada di lingkungan kantor yang akibatnya terhambatnya penyaluran surat terhadap antar satuan kerja.

Perubahan lingkungan strategis dan kemajuan teknologi saat ini proses surat menyurat sudah mampu dilakukan secara elektronik. lingkungan ini pula untuk melakukan tanda tangan di dalam surat juga dapat dilakukan dengan secara elektronik yang di kenal sebagai *Signature Electronic* . *Signature Electronic* adalah menandatangani dokumen yang mudah dikarenakan tidak membutuhkan keamanan tambahan seperti (*Public Key and Private key*)[4].

Signature Electronic memiliki keunggulan dikarenakan implementasinya tidak membutuhkan keamanan tambahan dan mudah di terapkannya ke dalam sistem, dibanding dengan Digital Signature yang membutuhkan keamanan tambahan (Public Key and Private key). Gambar 1 menunjukan ilustrasi dari Signature Electronic sedangkan gambar 2 menunjukan dari Digital Signature.

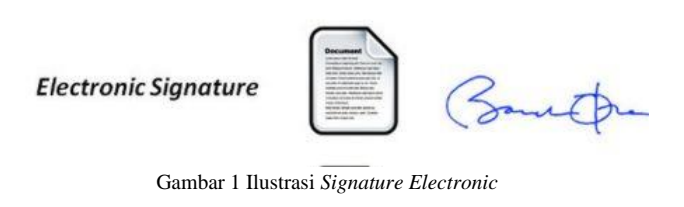

**Digital Signature** 

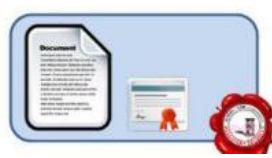

Gambar 2 Ilustrasi Digital Signature

#### II. METODOLOGI PENELITIAN

Metodologi dari penelitian ini menggunakan metode Waterfall model yang kaidah - kaidah di dalam metode ini seperti tahapan Requirements, Spesifikasi, design. Implementation, Testing dan tahapan Maintenance. Analisa kebutuhan yang dilakukan berupa Analisa kebutuhan data, Analisa kebutuhan fungsional dan kebutuhan non fungsional. Analisa kebutuhan data yang dilakukan dengan metode wawancara, observasi dan kepustakaan.

Tahapan Selanjutnya adalah proses dari perancangan sistem yang digunakan dengan Context Diagram (CD), Data Flow Diagram (DFD). Dan Entity Relationship Diagram (ERD). Pengujian sistem menggunakan metode Black Box.

### A. Context Diagram (CD).

Context Diagram (CD) merupakan representasi keseluruhan dari sistem yang berguna mempermudahkan dalam proses pembuatan sistem. CD dari sistem ini dapat di lihat pada gambar 3 di bawah ini.

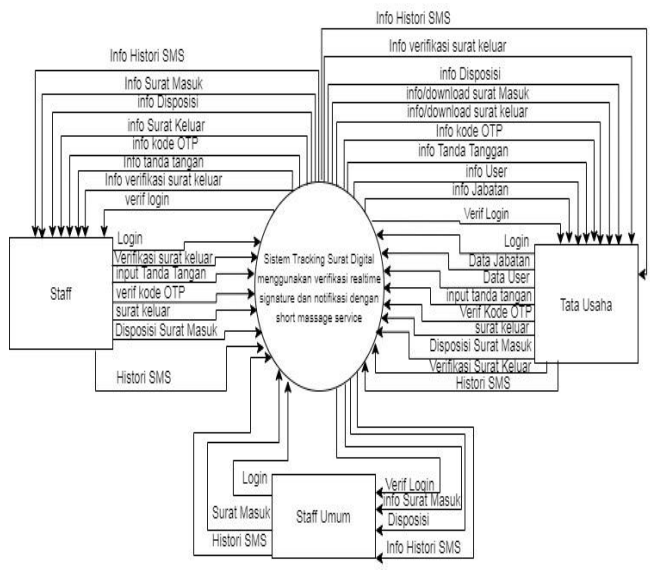

Gambar 3 Context Diagram (CD)

#### B. Data Flow Diagram (DFD)

Data Flow Diagram atau DFD level 0 merupakan dari diagram alir yang mempresentasi dari konteks diagram yang telah di lakukan sebelumnya, yang mana mempermudah dalam menentukan proses dalam pembuatan sistem berikut DFD level 0 yang dapat dilihat pada.,

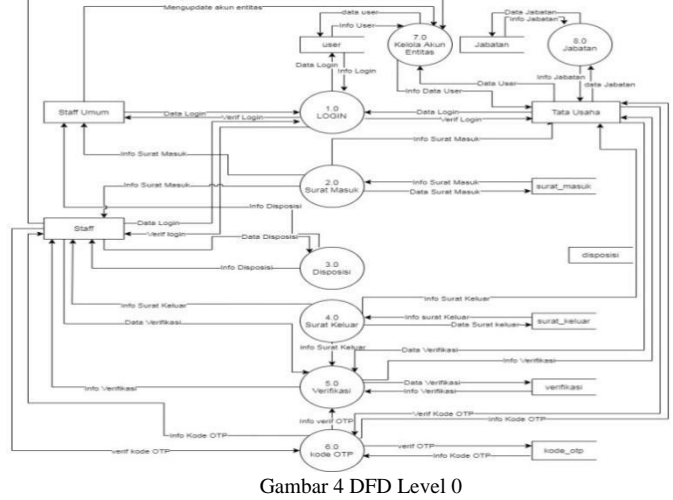

#### C. Entity Relationship Diagram (ERD).

Entity Relationship Diagram (ERD) merupakan tahapan perancangan database berdasarkan kebutuhan sistem yang telah digambarkan melalui tahapan perancang sistem sebelumnya, berikut rancangan ERD yang dapat dilihat pada gambar 5.

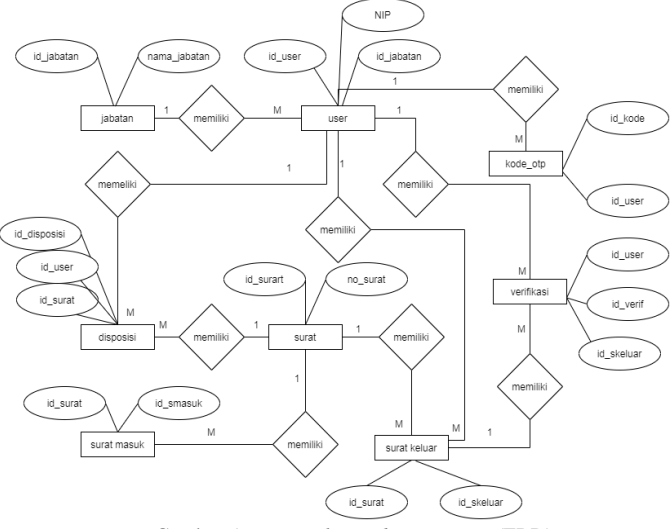

Gambar 5 Entity Relationship Diagram (ERD)

#### III. HASIL DAN PEMBAHASAN

### A. Hasil User Interface

Hasil User interface sistem ini di buat sedemikian rupa sehingga menarik dan user friendly: Adapun hasil user interface sistem ini adalah sebagai berikut:

1) Halaman Login : Halaman login merupakan halaman yang digunakan untuk membatasi akses setiap entitas.

## eProceeding of TIK (eProTIK) Vol.2 No.2 Desember 2022 | ISSN: 2797-9768

Tampilan halaman login dapat dilihat pada gambar 6 di bawah ini.

| SURA DIG |
|----------|
| Email    |
| Password |
| Login    |

Gambar 6 Halaman Login

2) Halaman Form Surat Keluar: Halaman Form Surat Keluar merupakan halaman untuk menginputkan surat keluar yang di inputkan oleh entitas Staff dan Tata Usaha, berikut tampilan dari halaman form surat keluar yang dapat dilihat pada gambar 7 di bawah ini.

| Surat Keluar                                    |                   |                     |
|-------------------------------------------------|-------------------|---------------------|
| NO-SURAT                                        | Sifat Surat       |                     |
|                                                 | -                 | ~                   |
| Dari                                            | Kepada            |                     |
| Perihal                                         |                   | Captured screenshot |
|                                                 |                   |                     |
| Isi Singkat                                     |                   |                     |
|                                                 |                   |                     |
|                                                 |                   |                     |
|                                                 |                   |                     |
|                                                 |                   | A                   |
| keterangan                                      |                   |                     |
|                                                 |                   |                     |
|                                                 |                   |                     |
|                                                 |                   | ĺć.                 |
| PILI KOP SURAT                                  | Lampiran          | _                   |
| Kop Surat WallKota                              | 🗸 Buat Surat Kelu | iar                 |
| 0 Harus Diverifikasi dan ditanda tangani oleh 🗢 |                   |                     |
|                                                 |                   |                     |
|                                                 |                   | submit              |

Gambar 7. Halaman Form Surat Keluar

3) Halaman Implementasi Format Surat keluar: Halaman Implementasi format surat keluar merupakan tampilan dari untuk membuat format surat keluar, dalam membuat format surat keluar seperti pengetikan pada umumnya, yang membedakannya adalah apabila terdapat tanda tangan maka harus di masukan kode unique dari setiap entitas staff atau entitas tata usaha, salah satu contohnya K0000 di berikan pada bagian tanda tangan.Kode K0000 melambangkan identitas *unique* dari setiap entitas, yang dapat dilihat pada gambar 8.

|                     | File Edit View Insert Format Tools Table |
|---------------------|------------------------------------------|
|                     | ፼╪更₽аヾ泪⇔₱₫₽₽                             |
| WALNOTA LHOKSEUMAWE | I                                        |
|                     |                                          |
|                     |                                          |
|                     | P POWERD BY THEY &                       |
|                     | Close Seve changes                       |

Gambar 8 . Halaman Implementasi format surat keluar

4) Halaman Tanda Tangan: Halaman Tanda Tangan merupakan halaman untuk menginputkan tanda tangan ke dalam sistem yang dapat dilihat pada gambar 9.

| Tanda Tangan | Hasil Tanda tangan |
|--------------|--------------------|
|              |                    |
| Reset Save   |                    |

Gambar 9 Implementasi Interface Tanda Tangan

5) Halaman Verifikasi : Halaman Verifikasi merupakan halaman untuk mengverifikasi dari surat keluar, yang nantinya akan di berikan tanda tangan pada kode *unique* tanda tangan dengan cara menggantinya dengan gambar yang telah di tanda tangan sebelumnya. Berikut tampilan dari halaman verifikasi surat keluar yang dapat dilihat pada gambar 10.

|                       |                                                                                                    | 101                                                                                                    |   |  |
|-----------------------|----------------------------------------------------------------------------------------------------|----------------------------------------------------------------------------------------------------|---|--|
|                       |                                                                                                    | 8                                                                                                    |   |  |
|                       | WAL                                                                                                    | KOTA LHOKSEUMAWE                                                                                                    |   |  |
|                       | Namor : 25/5LPX/2017<br>Lampion : 1(54b)/Beckan<br>Pethal : Usulan DPPA dan                                                                                                    | Linckseumeen, 10 Cittober 2017<br>Napala VID<br>Bapak Scientaria Daerah Kata<br>Linckoeumeer oligikabagi Umam<br>Serdako Linckseumeet<br>KKA 2015, U-                                                                                                    | 1 |  |
|                       |                                                                                                    | Unkseumawe                                                                                                    |   |  |
|                       | Setuburgian dengan hatei Rapi<br>Bagian 1 dan Kawakbag di Ning<br>2017, mana setua al antara bei<br>mengenagkaa Usalam. Soku<br>2017 den Usale Rosean Ker<br>Kart aampakan Usalam Diffini<br>Betelaki - Usanumana, Dennisi<br>usapkan terima kasah. | It Bajah Serentah Dowinh Regan seluruh Kepita<br>Ingan Setetah Unisammere pada tenggi 6 Distober<br>pa Selondaria Davarin-agar setap Selang<br>man Pendantan Patakananan Anggaran-2019 yi Tahum<br>a dan Anggaran 1900 Jahan 201 Makeebenana isi<br>Tahun 2017 dan 1904 John 201 Makeebenana isi<br>Tahun 2017 dan 1904 John 201 Makeebenana isi<br>an Disumet ini Xemi sampakan atas pendalan karv |   |  |
|                       |                                                                                                    | LINKANUMINAN, 13 Desember 2017<br>KEPALA BAGIAN LATANAN<br>PENGADAAN<br>SEDAKO LINCKSEUMAWE<br>KOVID                                                                                                    | • |  |
|                       | ( )                                                                                                    | 199463                                                                                                    | • |  |
| Keterangan (Optional) |                                                                                                    |                                                                                                    |   |  |
| IN Sudah Baik         |                                                                                                    |                                                                                                    |   |  |
|                       |                                                                                                    |                                                                                                    |   |  |
|                       |                                                                                                    |                                                                                                    |   |  |

Gambar 10 . Implementasi verifikasi surat keluar

B. Hasil Pengujian Sistem

pengujian sistem yang digunakan yaitu metode *Black Box.* Salah satu keuntungan menggunakan metode ini adalah penguji tidak perlu memiliki pengetahuan tentang bahasa pemrograman tersebut. Setiap *Form* diuji dengan batasan – batasan tertentu di mana hasil pengujian yang di lakukan dapat di lihat pada table 1 - 3.

# TABEL I

| Нлеп  | PENCILIIAN LOCIN |
|-------|------------------|
| HASIL | FENGUJIAN LUGIN  |

| NO | Aktifitas                     | Aksi yang diharapkan      | Respon Sistem                     | Hasil        |
|----|-------------------------------|---------------------------|-----------------------------------|--------------|
| 1  | Masuk Ke halaman awal         | Muncul Halaman Login      | Sistem berhasil menampilkan       | [x] Diterima |
| 1  | Wasuk ite halaman awar        | dengan inputan Email dan  | halaman login dengan inputan      | [ ] Ditolak  |
|    |                               | password                  | Email dan Password                | []21014      |
| 2  | Menekan Tombol Login Tanpa    | Muncul Notifikasi Error   | Sistem berhasil                   | [x] Diterima |
|    | Mengisi Email dan Password    | Email dan Password Harus  | Muncul Notifikasi Error Email dan | Ditolak      |
|    | C                             | Diisi                     | Password Harus Diisi              |              |
| 3  | Menginputkan Hanya Email      | Muncul Notifikasi error   | Sistem Berhasil Muncul Notifikasi | [x] Diterima |
|    |                               | agar password di inputkan | error agar password di inputkan   | [] Ditolak   |
| 4  | Menginputkan Hanya Password   | Muncul Notifikasi Error   | Sistem Berhasil Muncul Notifikasi | [x] Diterima |
|    |                               | agar email harus diisi    | Error agar email harus diisi      | [] Ditolak   |
| 5  | Menginputkan Email atau       | Muncul Notifikasi Error   | Sistem Berhasil                   | [x] Diterima |
|    | Password Salah                | Email atau password salah | Notifikasi Error Email atau       | [] Ditolak   |
|    |                               |                           | password salah                    |              |
| 6  | Menginputkan Email dan        | Masuk Ke halaman Masing-  | Sistem Berhasil Masuk Ke halaman  | [x] Diterima |
|    | password Benar                | masing Entitas            | Masing-masing Entitas             | [] Ditolak   |
| 7  | Menginputkan Email dan        | Masuk Ka Halaman Homa     | Sistem Berhasil Masuk Ke          | [v] Diterima |
| /  | Password Entitas Staff Umum   | Staff Umum                | Halaman Entitas Staff Umum        | [ ] Ditolak  |
|    | dengan benar                  | Starr Onlan               | Haraman Entras Starr Ontain       |              |
| 8  | Menginputkan Email dan        | Masuk Ke Halaman Home     | Sistem Berhasil Masuk Ke          | [x] Diterima |
| -  | Password Entitas Tata Usaha   | Entitas Tata Usaha        | Halaman Home Entitas Tata Usaha   | [] Ditolak   |
|    | dengan Benar                  |                           |                                   |              |
| 9  | Menginputkan Email dan        | Masuk Ke Halaman Home     | Sistem Berhasil Masuk Ke          | [x] Diterima |
|    | Password Entitas Staff dengan | Entitas Staff             | Halaman Home Entitas Staff        | [] Ditolak   |
|    | Benar                         |                           |                                   |              |
| 10 | Mengakses Halaman Masing-     | Sistem akan membawa ke    | Sistem Berhasil Masuk Ke halaman  | [x] Diterima |
|    | masing Entitas Tanpa Login    | halaman Login             | Masing-masing Entitas             | [] Ditolak   |

TABEL II Hasil Pengujian surat keluar

|    |                               |                               |                                   | Hasil      |
|----|-------------------------------|-------------------------------|-----------------------------------|------------|
| NO | Aktifitas                     | Aksi yang diharapkan          | Respon Sistem                     | Pengujian  |
| 1  | Menekan menu surat keluar     | Muncul list surat keluar yang | Sistem berhasil memunculkan list  | [X]        |
|    |                               | telah di buat                 | surat keluar                      | Diterima   |
|    |                               |                               |                                   | [] Ditolak |
| 2  | Menekan tombol Buat Surat     | Muncul Form Inputan surat     | Sistem berhasil memunculkan form  | [X]        |
|    | keluar                        | keluar                        | inputan surat keluar              | Diterima   |
|    |                               |                               |                                   | [] Ditolak |
| 3  | Menginputkan data surat       | Muncul notifikasi error pada  | Sistem berhasil memunculkan       | [X]        |
|    | keluar dengan inputan kosong  | form input surat keluar       | notifikasi form inputan error     | Diterima   |
|    |                               |                               |                                   | [] Ditolak |
| 4  | Meninputkan data semua data   | Sistem akan memunculkan       | Sistem berhasil memunculkan       | [X]        |
|    | surat keluar namun tanpa      | notifikasi error              | notifikasi error                  | Diterima   |
|    | membuat surat keluar          |                               |                                   | [] Ditolak |
| 5  | Menekan tombol Buat surat     | Muncul pop up untuk membuat   | Sistem berhasil memunculkan pop   | [x]        |
|    | keluar pada form surat keluar | format surat keluar           | up untuk membuat format surat     | Diterima   |
|    |                               |                               | keluar                            | [] Ditolak |
| 6  | Menekan tombol save pada      | Menyembunyikan pop up surat   | Sistem berhasil Menyembunyikan    | [x]        |
|    | pop up format surat keluar    | keluar dan menyimpan pada tag | pop up surat keluar dan menyimpan | Diterima   |
|    |                               | input hidden                  | pada tag input hidden             | [] Ditolak |
| 7  | Menekan submit dan            | Muncul notifikasi error bahwa | Sistem Berhasil Menampilkan       | [x]        |
|    | menginputkan semua data surat | harus ada yang memverifikasi  | notifikasi error bahwa harus ada  | Diterima   |

|    | keluar namun tidak ada yang<br>memverifikasi | surat keluar                    | yang memverifikasi surat keluar      | [] Ditolak |
|----|----------------------------------------------|---------------------------------|--------------------------------------|------------|
| 8  | Menekan tombol tambah untuk                  | Akan menampilkan list yang      | Sistem berhasil menampilkan list     | [X]        |
|    | menambahkan verifikasi                       | ingin di verifikasi oleh sistem | yang ingin di verifikasi oleh sistem | Diterima   |
|    |                                              | 0                               |                                      | [] Ditolak |
| 9  | Klik pada text kode TTD                      | Sistem akan mengcopykan kode    | Sistem berhasil mengcopykan Kode     | [x]        |
|    | 1                                            | TTD                             | TTD                                  | Diterima   |
|    |                                              |                                 |                                      | [] Ditolak |
| 10 | Mengisi Semua inputan data                   | Menampilkan notifikasi berhasil | Sistem Berhasil Menampilkan          | [x]        |
|    | surat keluar                                 | dan menerima notifikasi melalui | notifikasi berhasil dan menerima     | Diterima   |
|    |                                              | SMS                             | notifikasi melalui SMS               | [] Ditolak |
| 11 | Menekan tombol detail surat                  | Menampilkan Surat keluar yang   | Sistem berhasil menampilkan Surat    | [x]        |
|    | keluar                                       | telah di buat dalam bentuk pdf  | keluar yang telah di buat dalam      | Diterima   |
|    |                                              | teran er etan earan eentan per  | bentuk pdf                           | [] Ditolak |
| 12 | Menekan tombol detail surat                  | Menampilkan Surat keluar yang   | Sistem berhasil Menampilkan Surat    | [ ] 2      |
| 12 | keluar pada entitas Tata Usaha               | telah di buat dalam bentuk ndf  | keluar yang telah di buat dalam      | Diterima   |
|    | koluar pada olintais rata Osalia             | dan form undate surat keluar    | bentuk pdf dan form undate surat     | [] Ditolak |
|    |                                              | dun form apouto surat Koluar    | keluar                               |            |

TABEL III HASIL PENGUJIAN VERIFIKASI

| NO | Aktifitas                   | Aksi yang diharapkan                | Respon Sistem                      | Hasil<br>Pengujian |
|----|-----------------------------|-------------------------------------|------------------------------------|--------------------|
| 1  | Menekan tombol paraf atau   | Menampilkan Form dan surat keluar   | Sistem berhasil menampilkan Form   | [X]                |
|    | tanda tangan                | yang harus di verifikasi            | dan surat keluar yang harus di     | Diterima           |
|    |                             |                                     | verifikasi                         | [] Ditolak         |
| 2  | Menekan tombol verifikasi   | Menampilkan pop up kode OTP         | Sistem berhasil menampilkan pop up | [X]                |
|    | dan tolak                   |                                     | kode OTP                           | Diterima           |
|    |                             |                                     |                                    | [] Ditolak         |
| 3  | Menekan tombol verifikasi   | Sistem berhasil tidak melakukan     | Sistem berhasil tidak melakukan    | [X]                |
|    | atau tolak tanpa verifikasi | aksi apapun                         | aksi apapun                        | Diterima           |
|    | kode OTP                    |                                     |                                    | [] Ditolak         |
| 4  | Menekan tombol verifikasi   | Sistem akan menampilkan notifikasi  | Sistem berhasil menampilkan        | [X]                |
|    | atau tolak dengan           | berhasil verifikasi dan sistem akan | notifikasi berhasil verifikasi dan | Diterima           |
|    | memverifikasi kode OTP      | membawa ke halaman list verifikasi  | sistem akan membawa ke halaman     | [] Ditolak         |
|    |                             |                                     | list verifikasi                    |                    |

# C. Analisa Sistem Secara Keseluruhan

Semua tampilan dari seluruh halaman pada sistem ini telah berjalan sesuai dengan perancangan, jika entitas staff ingin mengeluarkan surat maka entitas staff harus menginputkan semua yang terdapat surat keluar tersebut dan membuat format surat agar dapat di tanda tanggani. Surat keluar yang harus di tanda tangani oleh staff/pejabat maka di haruskan memasukkan kode OTP setiap melakukan verifikasi surat keluar. Surat keluar yang sudah siap di tanda tangani maka diberikan no surat keluar dari entitas tata usaha.

## IV . KESIMPULAN

- 1. Sistem ini di rancangan dengan metode waterfall dimana teknologi yang digunakan untuk mentanda tangani surat yaitu *Signature Electronic*.
- 2. Hasil dari penelitian ini yang di uji dengan metode *black box* menunjukkan bahwa sistem berjalan sesuai dengan rancangan.

### Referensi

- [1] Arif Subekti, Pengelolaan Surat Masuk Dan Surat Keluar Di Jogjatronik Mall Yogyakarta, vol. 53, no. 5. 2015.
- [2] T. Handayani., "Pengakuan Tanda Tangan Pada Suatu Dokumen Elektronik Di Dalam Pembuktian Hukum Acara Perdata Di Indonesia," Univ. Diponegoro Semarang, 2009.
- [3] L. Santoso, "Hukum Perikatan," p. 114, 2016.
- [4] G. Lax, F. Buccafurri, S. Nicolazzo, A. Nocera, and L. Fotia, "A new approach for electronic signature," ICISSP 2016 - Proc. 2nd Int. Conf. Inf. Syst. Secur. Priv., no. October 2016, pp. 440–447, 2016, doi: 10.5220/0005743404400447.